To use 680 receivers to collect static data, we should use LBS manage software in android device to achieve it.

1. Run LBS manage software

| 11:18                                                                      | 전 🛪 🗢 📶 4G 🔳      |  |
|----------------------------------------------------------------------------|-------------------|--|
| 🔯 LBS Manage                                                               | <b>X</b> y        |  |
| Current Equipment                                                          |                   |  |
| Working mode:<br>Datalink:<br>Solution:<br>Network state:<br>Expired date: |                   |  |
| Connection type                                                            | Bluetooth >       |  |
| Device list                                                                | S82566117183523 > |  |
|                                                                            |                   |  |
| Setting                                                                    | Connect           |  |

2. Enable the Bluetooth of the android device and go to device list to detect the 680 receiver and connect

| 11:19 😂              | ට් 🖁 🤶 📶 4G 🔳 | 11:19 因                              | ୦୪ ବ୍ଲୋ4G ■       |
|----------------------|---------------|--------------------------------------|-------------------|
| < Bluetooth Device   |               | 💓 LBS Manage                         | <b>X</b> y        |
| New Bluetooth Device | Scanning      | Current EquipmentK6                  | 8166123180317     |
| S82566117183523      | *             | Working mode: Rover                  |                   |
| K68166123180317      | *             | Datalink: Data Collecto<br>Solution: | r Internet        |
| S82566117183546      | *             | Expired date: 20160907               |                   |
| S82855117142572      | *             | Connection type                      | Bluetooth >       |
|                      |               | Device list                          | K68166123180317 > |
|                      |               |                                      |                   |
|                      |               |                                      |                   |
|                      |               |                                      |                   |
|                      |               |                                      |                   |
|                      |               |                                      |                   |
| Stop                 |               | Setting                              | Disconnect        |

3. Go to setting-working mode-switch the mode from rover into static

| 11:19 😫            | ି 🛪 📚 📶 4G 🔳 ר            | 11:19 🛱                 | ପି 🛠 🤶 nil 4G 🔳 🗗 |
|--------------------|---------------------------|-------------------------|-------------------|
| < Settings         |                           | < Settings              |                   |
| Working mode       | Rover >                   | Working mode            | Static >          |
| Rover Setting      | >                         | Static Setting          | >                 |
| Static Setting     | >                         | Satellite System        | >                 |
| Datalink           | Data Collector Internet > | Satellite Tracking      | >                 |
| Network Setting    | >                         | Status                  | >                 |
| Satellite System   | >                         | General Setting         | >                 |
| Satellite Tracking | >                         | Language                | English >         |
| Status             | >                         | Auto startup            |                   |
| General Setting    | >                         | BT automatic connection |                   |
| Language           | English >                 | Software Registration   | 2016-12-30 >      |
|                    |                           |                         |                   |

4. Go to the static setting, set the static collection parameters such as interval, mask angle and antenna height, and then start to collect static data

| 11:20 🛱                        | ତ 术 ≑ "all 4G 💶 →  |  |  |
|--------------------------------|--------------------|--|--|
| < Static Setting               |                    |  |  |
|                                |                    |  |  |
| Interval                       | 1.0 >              |  |  |
| Antenna Height                 | Vertical, 30.000 > |  |  |
|                                |                    |  |  |
| Mask Angle                     | 10 >               |  |  |
| PDOP                           | 3.0 >              |  |  |
| De et este esté a lle este est |                    |  |  |
| Boot automatically record      |                    |  |  |
|                                |                    |  |  |
|                                |                    |  |  |
|                                |                    |  |  |
|                                |                    |  |  |
|                                |                    |  |  |
|                                |                    |  |  |
|                                |                    |  |  |
| Start                          |                    |  |  |
|                                |                    |  |  |

5. Once the collection is over, click stop to end collection and the static data will be stored inside the internal memory of 680, connect 680 into PC and copy the static data from the removable disk.